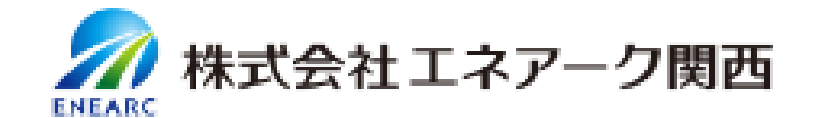

マイページ (会員専用サイトはこちら)

## 電子請求書のお申込み方法

この度は、電子請求書にお申込みいただきありがとうございます。

電子請求書(BtoBプラットフォーム)で仮IDとPWを発行するにあたり、弊社ホームページに 必要事項をご入力いただきますと、後日、仮IDとPWを記載した招待メールをお送りします。

大変お手数をお掛けしますが、URL・QRコード・検索から入り、お客さまの情報をご入力いただ きますよう宜しくお願いいたします。

<ご入力の注意事項>

・裏面の①~⑪の順番でご入力をお願いします。

| No             | ブ記入の時の注音車頂                                              |
|----------------|---------------------------------------------------------|
| 110.           | このパットでは「「「「」」」                                          |
| 1              | ガスをご使用していただいているエリアを選択してください                             |
| 2              | <b>適格請求書の請求先の名称</b> をご入力ください(請求書の宛名となります)               |
| 3              | 名称のフリガナ                                                 |
| 4              | <b>適格請求書を送付する先のメールアドレ</b> スをご入力してください                   |
| 5              | 正確なメールアドレスを確認する意味で、 <b>再度手入力でご入力</b> してください             |
| 6              | <br>  <b>ガフをブ値田している住所</b> を「お郊居釆号まで正確にブスカレマノギャン」※お家さまを特 |
| $\overline{7}$ |                                                         |
| 8              |                                                         |
| 9              | 「その他お問合せ」に✔をお願いいたします                                    |
| (10)           | 必ず「電子請求書発行希望」「ご契約名義」をご入力してください                          |
|                | プライバシーポリシーを必読し、✔をお願いいたします                               |
|                | 「確認画面」をクリックしてください                                       |
|                | 「送信する」をクリックしてください                                       |

## 【重要補足】

- ・紙請求書を発行する場合は、税込220円をいただきます。
- ・返信確認メール内容に不明点等があれば、お電話させていただくことがあります。

## 【電子請求書 ホームページご入力方法】

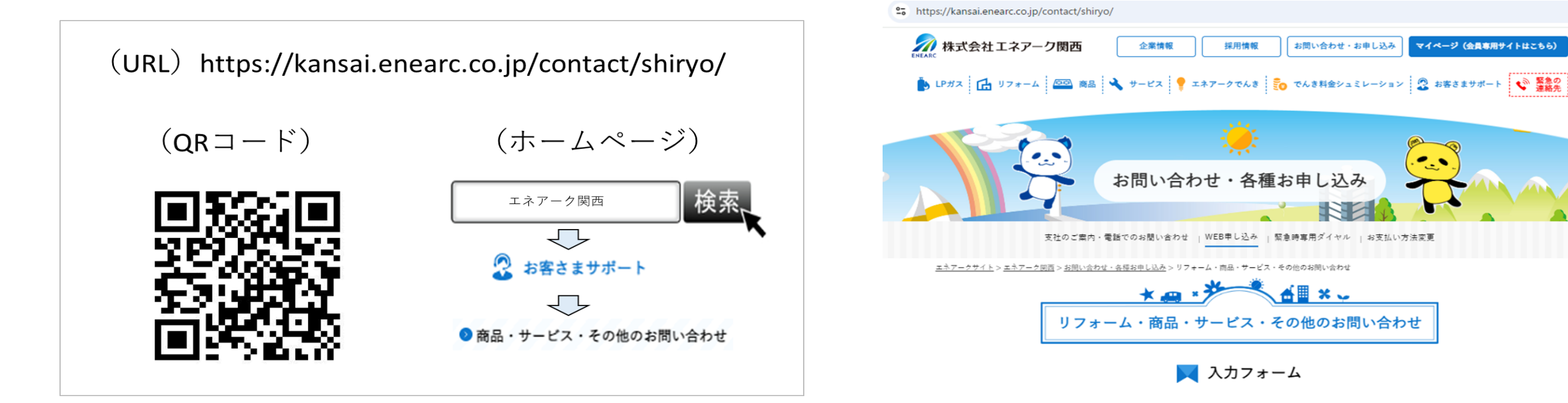

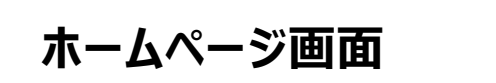

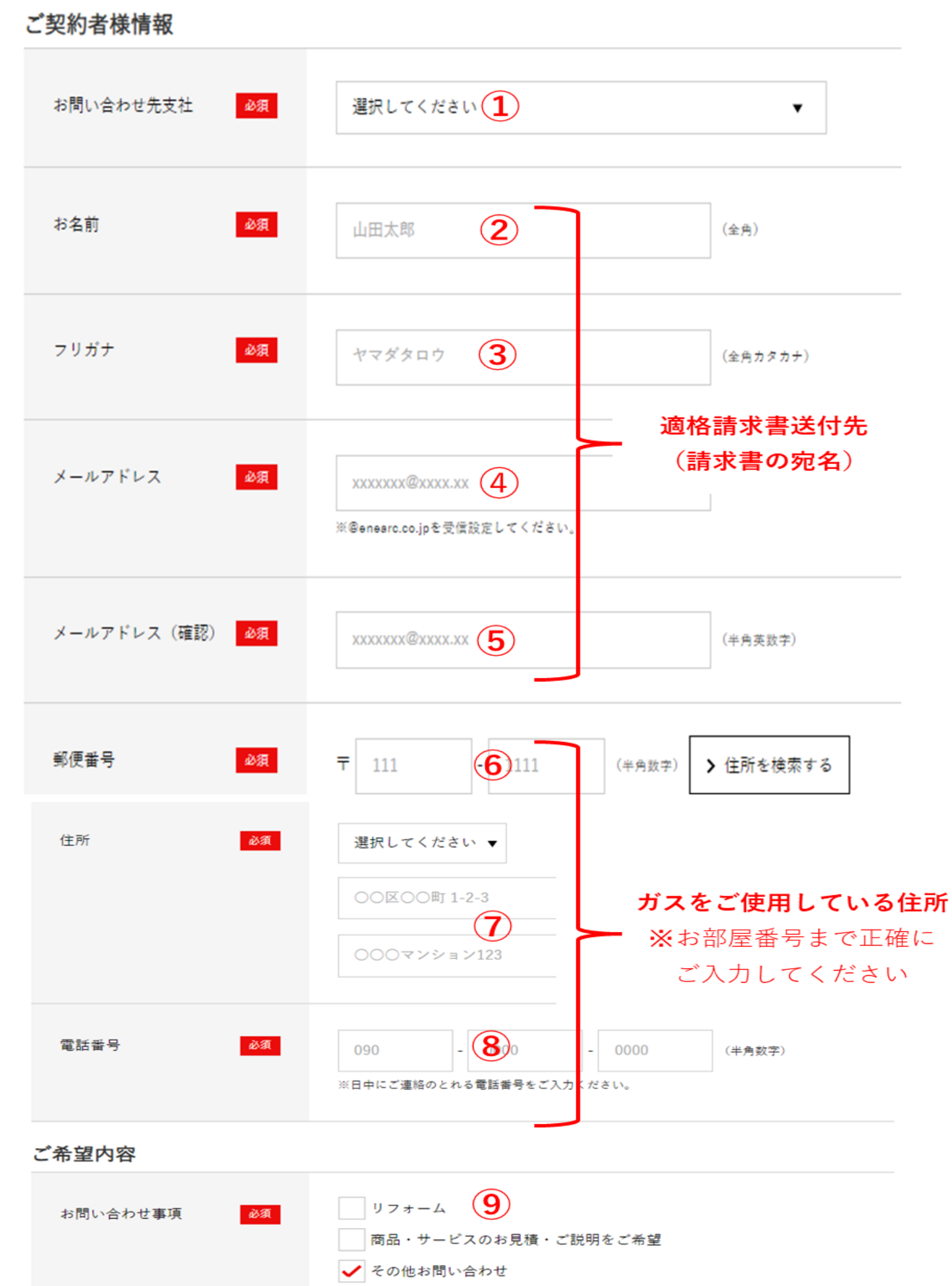

| 訪 | 間 | 希 | 望 |  |
|---|---|---|---|--|
|---|---|---|---|--|

| 第一希望日時 任意 | 日付 | = | 時間 | 時間を選択してください | • |
|-----------|----|---|----|-------------|---|
| ご入力不要     | 日付 | - | 時間 | 時間を選択してください | • |

| 望   |
|-----|
| -   |
|     |
|     |
| 10  |
| い 通 |
|     |
|     |
|     |

資料請求をご希望の場合

| カタログ選択<br>(複数選択可) | Siセンサーコンロ<br>ガス給湯器<br>システムキッチン | レンジフード<br>エネファーム<br>システムバス |
|-------------------|--------------------------------|----------------------------|
| ご入力不要             | リフォーム                          | その他                        |